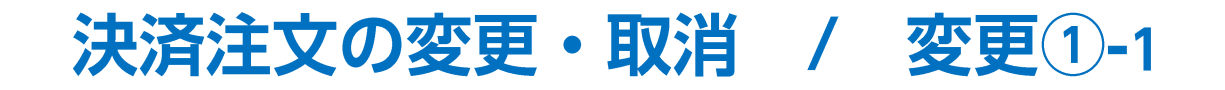

【ポジション一覧】画面から、決済注文を変更することができます。 ※決済注文の変更は、【決済Lot数】、【レート(予想損益、レート差)】、【期限】、【トリガー価格】の項目のみ可能です。 それ以外を変更する場合は注文を取消してから新たに出しなおしてください。

#### ■決済注文の変更①-1 決済Lot数やレートを変更する場合

| ◆ ポジション一覧                                                                                        | ① 決済注文をだしたポジションの行の ト をクリックします                            |
|--------------------------------------------------------------------------------------------------|----------------------------------------------------------|
| 決済注文 全て  イ                                                                                       |                                                          |
| □ 番号 売買 約定Lot数 残Lot数 約定価格 評価レート pip損益 ポジション損益 未実現スワップ                                            |                                                          |
| ▼ USD/JPY                                                                                        |                                                          |
| Isi0200000030300         Itot         1Lot         106.899         106.896         -3         -3 |                                                          |
|                                                                                                  |                                                          |
|                                                                                                  |                                                          |
|                                                                                                  |                                                          |
|                                                                                                  |                                                          |
| ・ ポジション一覧             全展開切替             ・ ポジション一覧               全展開切替               ・ ポジション一覧    |                                                          |
| 決済注文 全て ~                                                                                        | ② 選択したポジションの行の下に決済注文が表示されました。<br>変更したい決済注文の行にカーソルを移動すると、 |
| □ 番号 売買 約定Lot数 残Lot数 約定価格 評価レート pip 損益 ポジション損益 未実現スワップ                                           | 右端に【注文変更】ボタンが表示されますのでクリックします。                            |
| ▼ USD/JPY                                                                                        |                                                          |
| □▼ 1810200000030300 買 1Lot 1Lot 106.899 106.893 -6 -6                                            | ※ 行にカーソルを合わせダブルクリックをして変更することも                            |
| 指定決済 1Lot 指値 107.395 無期限 注文変更 注文取消                                                               | できます。                                                    |
|                                                                                                  |                                                          |
|                                                                                                  | ※【注文一覧】から変更することもできます。                                    |
|                                                                                                  | 注文一覧からの変更方法は注文一覧の「注文の変更・取消」                              |
|                                                                                                  | マニュアルをご参照ください。                                           |
|                                                                                                  |                                                          |

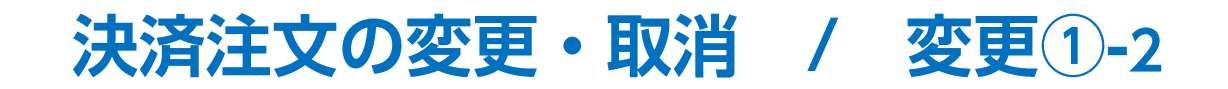

#### ■決済注文の変更①-2 決済Lot数やレートを変更する場合

| 中         ポジション一覧         全展開切替                 | 春 集計表示切替 🍄 🗖 🖌 🗕 🛛 🗙  | ③ 恋面頂日を入力」 【恋面の送信】ボタンをクリック」 きょ |
|-------------------------------------------------|-----------------------|--------------------------------|
| 決済注文全て                                          | ~                     |                                |
| □ 番号 売買 約定Lot数 残Lot数 約定価格 評価L−ト                 | pip損益 ポジション損益 未実現スワップ |                                |
| ▼ USD/JPY                                       |                       |                                |
| □▼ 1810200000030300 買 1Lot 1Lot 106.899 106.889 | -10 -10               |                                |
| 指定決済 1Lot 🔂 指值 107.400 🔂 無期                     | 限変更の送信キャンセル           |                                |
|                                                 |                       |                                |
|                                                 |                       |                                |
|                                                 | -                     |                                |
|                                                 |                       |                                |
|                                                 | 善生計表示切替 谷 ■ - □ 🔽     |                                |
|                                                 |                       | ④注文の変更が完了しました。                 |
| 決済注文 全て                                         | ~                     |                                |
|                                                 | pip損益 ポジション損益 未実現スワップ |                                |
| ▼ USD/JPY                                       |                       |                                |
| □▼ 1810200000030300 📜 1Lot 1Lot 106.899 106.881 | -18 -18               |                                |
| 指定決済 1Lot 指値 107.400 無期                         | 限                     |                                |
|                                                 |                       |                                |
|                                                 |                       |                                |
|                                                 |                       |                                |
|                                                 |                       |                                |

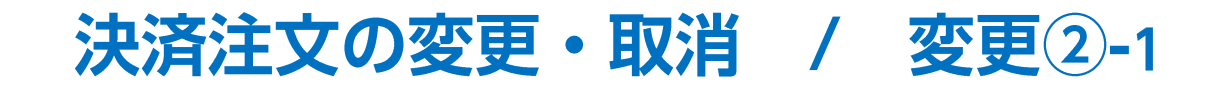

#### ■決済注文の変更②-1 期限やトリガー価格等も変更する場合

| <ul> <li>         ・ ポジション一覧         全展開切替 集計表示切替 ☆ □ ∨ _ □ ▼     </li> </ul> | ① 決済注文をだしたポジションの行の ト をクリック ます                 |
|------------------------------------------------------------------------------|-----------------------------------------------|
| 決済注文 全て ~                                                                    |                                               |
|                                                                              |                                               |
| ▼ USD/JPY                                                                    |                                               |
| [ ► 1810200000030300 買 1Lot 1Lot 106.899 106.896 -3 -3                       |                                               |
|                                                                              |                                               |
|                                                                              |                                               |
|                                                                              |                                               |
| 中 ポジション一覧     全展開切替 単計表示切替 ▲ □ ~ □ ×                                         | ②選択したポジションの行の下に決落注文が表示されました                   |
| 決済注文 全て く                                                                    | 変更したい決済注文の行にカーソルを合わせ右クリック                     |
| □ 番号 売買 約定Lot数 残Lot数 約定価格 評価レート pip 損益 ポジション損益 未実現スワップ                       | します。                                          |
| ▼ USD/JPY                                                                    |                                               |
| ▼ 181020000030300 買 1Lot 1Lot 106.899 106.893 -6 -6                          | ※【注文一覧】から変更することもできます。                         |
| 指定決済 1Lot 指值 107.395 無期限 注文変更 注文取消                                           | 注文一覧からの変更方法は注文一覧の「注文の変更・取消」<br>マニュアルをご参照ください。 |
| 「「右クリック」                                                                     |                                               |
|                                                                              |                                               |

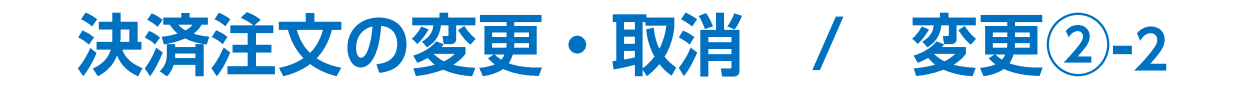

■決済注文の変更②-2

期限やトリガー価格等も変更する場合

| 注文変更      |  |
|-----------|--|
| 注文画面で注文変更 |  |
| 注文取消      |  |

| ✤ 決済注文変更(18102  | 20000006 | 8500)  |       |           |         |         |       | ☆ □   | ××  |
|-----------------|----------|--------|-------|-----------|---------|---------|-------|-------|-----|
| 番号^             | 売買       | 約定Lot数 | 残Lot数 | 決済Lot数    | 約定価格    | 評価レート   | pip浿益 | ポジション | 損益  |
| USD/JPY         |          |        |       |           |         |         |       |       |     |
| 181020000030300 | 買        | 1Lot   | 1Lot  | 1 Lot 🖯   | 106.899 | 106.907 |       | 8     | 8   |
|                 |          |        |       |           |         |         |       |       |     |
| 通常決済            |          |        |       |           |         |         |       |       |     |
| 執行条件            | 指        | 値      | 期限    | 当日,       | 2       |         |       |       |     |
| レート             | 107.39   | 95 😌 🗹 | トリガー  | 106.800 😂 |         |         |       |       |     |
| 予想損益            | 496      | 円      | ••••• |           |         |         |       |       |     |
| レート差            | 4        | 87     |       |           |         |         |       |       |     |
|                 |          |        |       |           |         | □確      | 認不要   | 注文確認画 | 面 > |
|                 |          |        |       |           |         |         |       |       |     |

③【注文画面で注文変更】をクリックします。

④【決済注文変更】画面が表示されます。変更項目を変更し【注文確認画面】ボタンをクリックします。

※【確認不要】にチェックを入れている場合は、【注文確認画面】ボタンが 【注文送信】ボタンとなり、クリックすると注文されます。

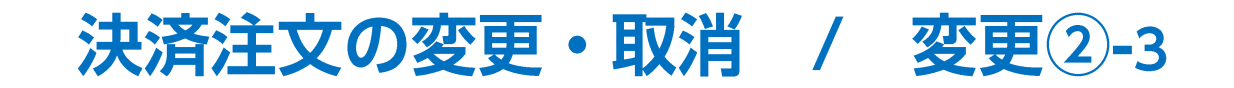

#### ■決済注文の変更②-3 期限やトリガー価格等も変更する場合

| 注文確認                        |                              |                 |             | ×            |
|-----------------------------|------------------------------|-----------------|-------------|--------------|
| 決済ポジション                     | 売買<br><b>売</b>               | 約定価格<br>106.899 | 残数<br>1 Lot | 決済数<br>1 Lot |
| 執行条件<br>トリガー価格<br>レート<br>期限 | トリガー<br>106.8<br>107.3<br>当日 | 指値<br>00<br>95  |             |              |
|                             |                              | 注文进             | ś信          | キャンセル        |

| _ 番号      |                  | 売買 | 約定Lot数 | 残Lot数     | 約定価格    | 評価レート   | pip損益 | ポシション損益 | 未実現スワック            |
|-----------|------------------|----|--------|-----------|---------|---------|-------|---------|--------------------|
| ▼ USD/JPY | r<br>00000030300 | 買  | 1Lot   | : 1Lot    | 106.899 | 106.914 | :     | 15 1    | 5                  |
| 1         | 指定決済             |    | 1Lot   | 指値 107.39 | 15      | 当日      |       | トリガ禄    | <b>}機中 106.8</b> ( |

⑤【注文確認】画面が表示されますので、 内容を確認した後【注文送信】ボタンをクリックします。 ⑥注文の変更が完了しました。

# 決済注文の変更・取消 / 取消①-1

【ポジション一覧】画面から、決済注文を取消することができます。

#### ■決済注文の取消①-1

| ■ ① 決済注文をだしたポジションの行の ▶ をクリックします。                  |
|---------------------------------------------------|
|                                                   |
| ₽₽ @                                              |
|                                                   |
|                                                   |
|                                                   |
|                                                   |
|                                                   |
|                                                   |
|                                                   |
|                                                   |
|                                                   |
|                                                   |
| <ol> <li>② 選択したポジションの行の下に決済注文が表示されました。</li> </ol> |
| ∑ 取消したい決済注文の行にカーソルを移動すると、                         |
| 📧 右端に【注文取消】ボタンが表示されますのでクリックします。                   |
|                                                   |
| - ※【注文一覧】から取消することもできます。                           |
| 注文一覧からの取消方法は注文一覧の「注文の変更・取消」                       |
| マニュアルをご参照ください。                                    |
|                                                   |
|                                                   |
|                                                   |
|                                                   |
|                                                   |

## 決済注文の変更・取消 / 取消①-2

■決済注文の取消①-2

| 注文確認                               |                                 |                       |                    | ×                         |
|------------------------------------|---------------------------------|-----------------------|--------------------|---------------------------|
| 取消対象注文<br>注文番号<br>1708100000111400 | <sup>通貨ペア</sup> 売買<br>USD/JPY 売 | 区分 Lot数<br>指定決済 1 Lot | 有効期限<br><b>無期限</b> | 執行条件<br><b>指値</b> 111.900 |
|                                    |                                 |                       | 取消注文送信             | キャンセル                     |

③【注文確認】画面が表示されますので、 内容を確認した後【取消注文送信】ボタンをクリックします。

# LIONFX

Þ.

# 決済注文の変更・取消 / 取消①-3

#### ■決済注文の取消①-3

| 🖟 LIONFX                                                                                                    |                                                                                                    | 注文取消                                                                                                    | (1708100000111400     | )の送信が完了しました ×                                                                                        | サービス情報 操作マニュアル Q&A                                                                                                    | 設定 お知らせ ログアウト                                                                                                    |
|----------------------------------------------------------------------------------------------------|----------------------------------------------------------------------------------------------------|----------------------------------------------------------------------------------------------------|-----------------------|----------------------------------------------------------------------------------------------------|----------------------------------------------------------------------------------------------------|----------------------------------------------------------------------------------------------------|
| <sup>預託証拠金</sup><br>8,628,513                                                                                                    | <sup>有効証拠金</sup><br>8,628,371                                                                                                    | 必要証<br>4,6                                                                                                    | 揽金<br>00              | 発注証拠金<br><b>0</b>                                                                                    | 評価損益<br>-142                                                                                                    | <sup>有効比率</sup><br>187,573.28%                                                                                                    |
|                                                                                                    |                                                                                                    |                                                                                                    |                       |                                                                                                    |                                                                                                    | 16:45 仏3月企業界                                                                                                    |
| 注文 ~ レート ~ チ                                                                                                    | ヤート > 取引情報 > その                                                                                                    | D他情報 > 入出                                                                                                    | 金 ~                   |                                                                                                    |                                                                                                    | オプション取引 🗸                                                                                                    |
| ⊕ レート他、全3件                                                                                                    |                                                                                                    |                                                                                                    |                       |                                                                                                    |                                                                                                    | 3件                                                                                                    |
| V−ト                                                                                                    | パネル追加 デザイン 🍄 📐                                                                                                    | クイック注文(USD/JPY                                                                                                    | )                     |                                                                                                    | チャート(USD/JPY 60分足)                                                                                                    | F#1> 🏾 🛱 🔀                                                                                                    |
| ≡ USD/JPY ~                                                                                                    | 0.3 = EUR/JPY ~                                                                                                    | 0.5                                                                                                    | ≡ GBP/JPY ~           | 1.3                                                                                                  | USD/JPY 60分足 ローンク BID                                                                                                    | Q Q 14                                                                                                    |
| BID<br>112.590<br>112.<br>Lot歌 112<br>Lot歌 1Lot<br>BID<br>84.999<br>ASK<br>84.999<br>ASK<br>85<br>Lot歌 1Lot<br>ポジョンー現<br>大済注文 全て | 2.593<br>BID<br>132.129<br>132.129<br>Lot≅x<br>■<br>COD6<br>BID<br>132.323<br>■<br>Lot≅x<br>Lot≅x<br>Lot≅x<br>Lot≅x<br>Lot≅x<br>Lot≅x<br>BID<br>132.129 | ASK<br>132.134<br>1Lot 🗭 <sup>11</sup> 25<br>3.0<br>ASK<br>113.37 <sup>3</sup><br>1Lot 😭 <sup>11</sup> 25<br>1105<br>1005<br>100 | BID<br>149.075<br>    | ASK<br>149.088<br>1Lot 曾 <sup>11,07</sup><br>1.7<br>ASK<br>87.853<br>1Lot 曾 <sup>11,05</sup><br>1.00 | <ul> <li>単純整要一時: 一種類化(5) 112.709</li> <li>03/2019:000 16:00 06:00</li> <li>112.269</li> <li>112.259</li> <li>112.259</li> <li>112.</li></ul> | ■期間には1.132.651<br>03/23 16:00<br>112.500<br>110.729<br>第第112.840 安倍:112.77<br>110.000<br>第第111.737 安倍:111.741<br>デザイン 全 文<br>● 秋子(21] 12.1.132<br>03/23 16:00<br>122.500<br>130.666<br>第第122.83 時間:122.83<br>0 美信:121.65 安倍:112.23                                                                                                    |
| <ul> <li>● 番号</li> <li>▼USD/JPY</li> <li>1708100000039900</li> </ul>                                                             | 売買 約定い4款 預し4款 新<br>(図 1Lot 1Lot                                                                                                    | 2定価格 評価レート<br>111.316 111.1                                                                                                    | pip現益 求ジ:<br>174 -142 | ra2項益 未実現209プ 評利<br>- 142 0                                                                          | チャート(EUR/USD 60分定)<br>EUR/USD 60分定 ローソク BID<br>単純整単年時: 単規制(5) 1.07636<br>03/20 (9:00) 16:00 08:00<br>1.05 (9:00)<br>10:00 10:00<br>1.07<br>1.07<br>1.07<br>1.07<br>1.07<br>1.07<br>1.07<br>1.                                                                                                    | デザイン         第         ×           Q         Q         ✓         ↓           単純マ(21) 1.07520         03/3         16:00         03/23           03/23         16:00         107936         107936           557         1.07936         107037         107037           第10:0044         5(2):1.07928         後音:1.07928         10312 |

④注文の取消が完了しました。

# 決済注文の変更・取消 / 取消2-1

1つのポジションに複数決済注文を出している場合に、まとめて取消をすることもできます。

#### ■決済注文の取消②-1

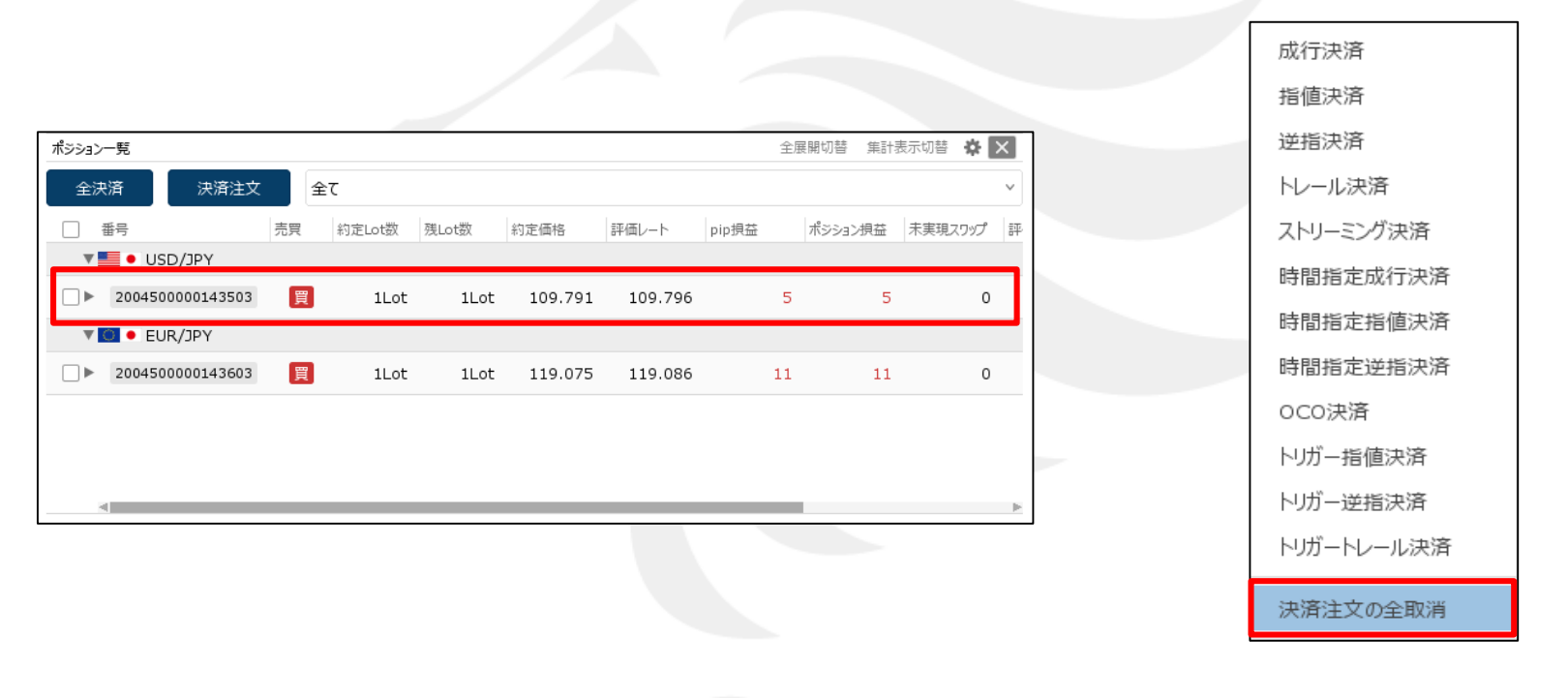

①決済注文をだしたポジションの行を右クリックします。

②【決済注文の全取消】をクリックします。

Þ

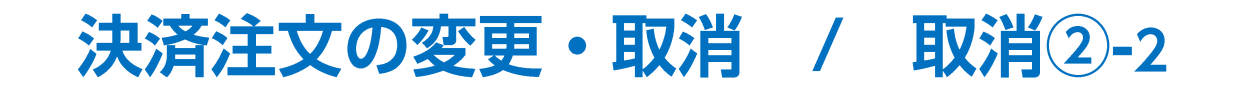

■決済注文の取消②-2

| シション番号           | 注文番号             | 通貨ペア    | 売買 | 区分      | Lot数 | 有効期限 | 執行条件     |
|------------------|------------------|---------|----|---------|------|------|----------|
| 2004500000143503 | 2004500000322803 | USD/JPY | 売  | IF-OCO1 | 1Lot | 無期限  | 指値 110.2 |
| 2004500000143503 | 2004500000322803 | USD/JPY | 売  | IF-OCO2 | 1Lot | 無期限  | 逆指 109.2 |
| 2004500000143503 | 2004500000323303 | USD/JPY | 売  | 指定決済    | 1Lot | 無期限  | トレール 0.5 |
|                  |                  |         |    |         |      |      |          |
|                  |                  |         |    |         |      |      |          |
|                  |                  |         |    |         |      |      |          |
|                  |                  |         |    |         |      |      |          |

③【注文確認】画面が表示されますので、 内容を確認した後【取消注文送信】ボタンをクリックします。 決済注文の変更・取消 / 取消2-3

■決済注文の取消②-3

| Tionfx (Tionfx)                                                                                                    | 注文取消(2件)机                                                                                                    | D送信が完了しました × サポート                                                                                                    | ト/サービス情報 操作マニュアル Q&A 設                                                                                                    | 定 お知らせ ログアウト                                                                                                    |
|----------------------------------------------------------------------------------------------------|----------------------------------------------------------------------------------------------------|----------------------------------------------------------------------------------------------------|----------------------------------------------------------------------------------------------------|----------------------------------------------------------------------------------------------------|
| 預託証拠金 有効証拠金<br>8,089,755 8,089,778                                                                                                    | 必要証拠金<br>9,800                                                                                                    | 発注証拠金<br>9,000                                                                                                    | 評価損益<br>23                                                                                                    | <sub>有効比率</sub><br>82,548.75%                                                                                                    |
|                                                                                                    | 18:52 ポンド円リアルタイムオーター                                                                                                    | = 142.80円 割り込むとストップロス売り                                                                                                    | 18:52 DJ-【市場の声】クレディ・アグリコル、                                                                                                    | 10-12月決算は堅調 = シティ                                                                                                    |
| 注文 ^ レート ^ チャート ^ 取引情報 ^ そ                                                                                                    | の他情報 ~ 入出金 ~ ウィン                                                                                                    | ドウ ~                                                                                                    |                                                                                                    | オプション取引 🗸                                                                                                    |
| ⊕ レート他、全3件                                                                                                    |                                                                                                    |                                                                                                    | ⊕ チャート(USD/JPY 60分足)他、全3件                                                                                                    |                                                                                                    |
| レート パネル追加 デザイン 森                                                                                                    | <ul><li>クイック注文(USD/JPY)</li></ul>                                                                                                    |                                                                                                    | チャート(USD/JPY 60分足)                                                                                                    | FUTY 🌣 🗙                                                                                                    |
| = ■• USD/JPY ∨ 0.2 = ■• EUR/J                                                                                                    | PY v 0.5 ≡ ▓• GB                                                                                                    | P/JPY ~ 1.0                                                                                                    | USD/JPY 60分足 ローソク BID ×                                                                                                    | + 9 @ 0 / 4                                                                                                    |
| BID       ASK       BID         109.796       109.798       119.093         Lot数       1Lot ③ 14000       Lot数         ■ ■ ● AUD/JPY ~ 0.7       ■ ■ ● CHF/JI         BID       ASK       BID         73.810       73.817       BID         Lot数       1Lot ④ 14000       111.927         Lot数       1Lot ● 14000       Lot数         #59:32~第       運駅パラジョン数 1年 合計 1L         愛 番号       売買 御知Lot数 風い故 | ASK<br>119.098<br>1Lot 登 <sup>112</sup> 5000<br>PY ~ 3.0 = 1+1 • CA<br>ASK<br>111.957<br>1Lot 登 <sup>112</sup> 500<br>ED<br>143.12<br>Lot数<br>ED<br>143.12<br>Lot数<br>ED<br>143.12<br>ED<br>143.12<br>Lot数<br>ED<br>143.12<br>Lot数<br>ED<br>143.12<br>Lot<br>ED<br>143.12<br>Lot<br>143.12<br>Lot<br>143.12<br>Lot | ASK<br>27 143.137<br>1Lot <sup>● 1100</sup><br>D/JPY ~ 1.7<br>ASK<br>65 82.882<br>1Lot <sup>● 1100</sup><br>1,000<br>展開切音 無計表示切音 <sup>●</sup> ×<br><sup>(1)</sup> | ■165 数子号:<br>■175 00 16:00 08:00 0<br>110 07 110 132<br>110 06:66 109:00 16:00 09:00 0<br>110 07 110 132<br>109:61 109:00 16:00 19:00 19:00 |                                                                                                    |
| ▼■ • USD/JPY                                                                                                    |                                                                                                    |                                                                                                    |                                                                                                    |                                                                                                    |
| ✓ 2004500000143503  ■ 1Lot 1Lot                                                                                                    | 109.791 109.796 5                                                                                                    | 5 0                                                                                                    | 「1000/035 00分足 ローソク BID >                                                                                                    |                                                                                                    |
| ▼ ■ • EUR/JPY                                                                                                    | 119.075 119.093 18                                                                                                    | : 18 O                                                                                                    | ■16等数平明: ■規築(5) 1.09115 単規<br>00/11 17:00 06:00 06:00 0<br>1.09205<br>+: 2020(02/11 17:00:00 技術: 1.09142 英征<br>長析: 2020(02/11 18:00:00 技術: 1.09142 英征                                                                                                    | wc(25) 1.09278<br>2/14 16:00<br>1.09000<br>1.09000<br>1.09271 1.09000<br>1.09153 7(± 1.0906 ±<br>1.09000 ±<br>1.09153 7(± 1.0906 ±<br>1.09006 ±<br>1.09504 ± 1.08464 |

④ 注文の取消が完了し、ポジションの左側にあった 🕨 のマークが消えました。

## 困った時は…

当社に対するご意見・ご質問・ご要望などがございましたら、下記の連絡先にて、お気軽にご連絡ください。

## ▶電話でのお問い合わせ

0120-63-0727(フリーダイヤル)

06-6534-0708

(お客様からのご意見、ご要望にお応えできるように、お電話を録音させていただくことがあります。)

### ▶FAXでのお問い合わせ

0120-34-0709(フリーダイヤル) 06-6534-0709

## ▶E-mailでのお問い合わせ

E-mail: info@hirose-fx.co.jp

## ▶お問い合わせフォームでのお問い合わせ https://hirose-fx.co.jp/form/contact/